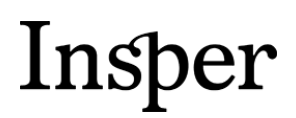

Graduação

### Passo a passo para verificação do saldo **Atividades** Complementares via aluno online

2016

Área responsável: Secretaria Acadêmica de Graduação Data de publicação: agosto/2016

> Rua Quatá, 300 - Vila Olímpia 04546-042 São Paulo SP Brasil 55 11 4504-2400 www.insper.edu.br

## Insper

Insper Instituto de Ensino e Pesquisa Portaria MEC nº 915, de 06/07/2012, D.O.U. 09/07/2012

Após acessar o Aluno Online, via Portal do Aluno ou Blackboard, siga os passos abaixo para verificação do saldo e visualização de cada atividade cadastrada no histórico escolar. Todas as telas possuem o botão de USO, o qual contém instruções de como utilizar a tela.

**Passo 1** - Selecione o menu **Disciplina** → **Histórico Acadêmico**.

| ăo   | DISCIPLINA | CADASTRO     | SER |
|------|------------|--------------|-----|
|      | Histórico  |              |     |
| 31 - | Disciplina | s Pendentes  | IÊ  |
|      | Calendári  | io Acadêmico |     |

### Passo 2 – Clique na aba Atividades Complementares.

Discip, Cursadas Discip, Matriculadas Atividades Complementares Atividades Complementares Exigíveis por Tipo Grupos de Optativas Discip, Fora da Grade

| Descrição Atividade Complementar |                |                                                                                  |                                                               |                     |  |  |  |  |
|----------------------------------|----------------|----------------------------------------------------------------------------------|---------------------------------------------------------------|---------------------|--|--|--|--|
| Ano                              | Período        | Disciplina                                                                       | Descrição Atividade Complementar                              | Carga Horária       |  |  |  |  |
| 2013                             | 2º Semestre    | ATIVIDADES COMPLEMENTARES - SALDO 12/2013                                        |                                                               | 30                  |  |  |  |  |
| 2014                             | 1º Semestre    | ATIVIDADES COMPLEMENTARES EXTERNAS 2                                             | MICROSOFT EXCEL 2010 RECURSOS AVANÇADOS - CLARIFY TREINAMENTO | D 20                |  |  |  |  |
| 2014                             | 1º Semestre    | ATIVIDADES COMPLEMENTARES EXTERNAS 1                                             | MICROSOFT EXCEL 2010 INTERMEDIÁRIO - CLARIFY TREINAMENTOS     | 16                  |  |  |  |  |
| 2014                             | 2º Semestre    | ATIVIDADE COMPLEMENTAR: ESCREVENDO<br>MELHORES TRABALHOS ACADÊMICOS              |                                                               | 8                   |  |  |  |  |
| 2014                             | 2º Semestre    | ATIVIDADE COMPLEMENTAR: MEMBRO DE<br>ORGANIZAÇÃO ESTUDANTIL 1                    | INFINANCE - 2014/2                                            | 5                   |  |  |  |  |
| 2014                             | 2º Semestre    | PROGRAMA DE DESENVOLVIMENTO DE CARREIRA -<br>SPEED NETWORKING DE CARREIRAS 2     |                                                               | 2                   |  |  |  |  |
| 2015                             | 1º Semestre    | ATIVIDADE COMPLEMENTAR: CURSO DE EVIEWS                                          |                                                               | 6                   |  |  |  |  |
| 2015                             | 1º Semestre    | ATIVIDADE COMPLEMENTAR: MEMBRO DE<br>ORGANIZAÇÃO ESTUDANTIL 1                    | MEMBRO DA ORGANIZAÇÃO ESTUDANTIL INFINANCE 2015-1             | 5                   |  |  |  |  |
| 2015                             | 2º Semestre    | ATIVIDADE COMPLEMENTAR: EXCEL AVANÇADO                                           |                                                               | 6                   |  |  |  |  |
| 2015                             | 2º Semestre    | ATIVIDADE COMPLEMENTAR: LÓGICA E<br>MATEMÁTICA PARA O GMAT                       |                                                               | 6                   |  |  |  |  |
| 2015                             | 2º Semestre    | ATIVIDADE COMPLEMENTAR: MODELAGEM<br>FINANCEIRA                                  |                                                               | 6                   |  |  |  |  |
| 2016                             | 1º Semestre    | PROGRAMA DE DESENVOLVIMENTO DE CARREIRA -<br>ORIENTAÇÃO PARA PROCESSOS SELETIVOS |                                                               | 10                  |  |  |  |  |
| <u> </u>                         | 🖉   Página 👘 🛉 | de 2   📡 💓   🔇                                                                   | Exibindo                                                      | registros 1 - 12 de |  |  |  |  |

#### Crédito/Débito CH

| Тіро                                                                                                    | Data                | Creditos | Disciplina                  | Nome                                                                 |                  |                            |  |  |
|----------------------------------------------------------------------------------------------------|---------------------|----------|-----------------------------|----------------------------------------------------------------------|------------------|----------------------------|--|--|
| Ajuste CH Atividade 01/09/2015 -2<br>Complementar                                                                                                    |                     |          | SPEEDNETWORKI_ATVCOM        | PROGRAMA DE DESENVOLVIMENTO DE CARREIRA - SPEED NETWORK<br>CARREIRAS |                  |                            |  |  |
| Ajuste CH Atividad<br>Complementar                                                                                                    | e 09/05/2016        | -2       | SPEEDNETFINAN_ATVCOM        | PROGRAMA DE DESEN                                                    | OLVIMENTO DE CAR | REIRA - SPEED NETWORKING D |  |  |
| Ajuste CH Atividad<br>Complementar                                                                                                    | e 11/09/2015        | -2       | HABILIATITUDE_ATVCOM        | PROGRAMA DE DESENV<br>ATITUDES                                       | OLVIMENTO DE CAR | REIRA - WORKSHOP: HABILIDA |  |  |
| Kibindo registros 1 - 3 de 11                                                                                                    |                     |          |                             |                                                                      |                  |                            |  |  |
| Total Horas Atividade Complementar                                                                                                    |                     |          |                             |                                                                      |                  |                            |  |  |
| Grupo D                                                                                                    | )escrição           | _        | Mínimo de Horas Obrigatória | s Horas Aluno                                                        | Horas a Debitar  | Total Horas                |  |  |
| ATIV_COMPL A                                                                                                    | ATIVIDADES COMPLEME | INTARES  | 80                          | 125                                                                  | 22               | 103                        |  |  |
| Image: Second second second |                     |          |                             |                                                                      |                  |                            |  |  |

# Insper

Insper Instituto de Ensino e Pesquisa Portaria MEC nº 915, de 06/07/2012, D.O.U. 09/07/2012

| As                        | tabelas      | exibem   | até | 12   | registros, | para | visualizar | os | demais, | clique | em: |
|---------------------------|--------------|----------|-----|------|------------|------|------------|----|---------|--------|-----|
| $\langle \langle \rangle$ | 🛛 <   Página | a 1 de 2 | >   | >> < | \$         |      |            |    |         |        |     |

A coluna **Mínimo de Horas Obrigatórias** corresponde ao mínimo de horas que deve ser cumpridas para a conclusão do curso.

A coluna **Horas Aluno** corresponde à soma das horas atribuídas a atividades complementares externas e internas apresentadas pelo aluno.

A coluna **Horas a Debitar** corresponde ao débito de horas, conforme o Regulamento de Atividades Complementares "Art. 5<sup>o</sup>: Os alunos que se inscreverem em uma Atividade Complementar oferecida pelo Insper e, posteriormente, desejarem cancelar a participação na atividade, deverão fazê-lo durante o período aberto de inscrição. Após esse período, os alunos inscritos que não participarem da Atividade Complementar perderão 2 (duas) horas do seu saldo geral acumulado".

A coluna **Total Horas** corresponde ao saldo total de horas de atividades complementares do aluno acumuladas até o momento da consulta (Total Horas = Horas Aluno – Horas a Debitar).